6-2-1 預け金払い(A方式)のインボイスの出力

RaMS のご利用料金の精算方法について預け金払い(A 方式)を選択されているユーザーが利用できる機能です。

2023年10月1日から開始の「インボイス制度(適格請求書等保存方式)」に準拠して、JRECO領収分 に関するインボイスの出力ができます。(一般財団法人日本冷媒・環境保全機構(JRECO)のインボイス 登録番号は「T5010405009795」です。)

## 【インボイス PDF 出力操作方法】

1. ログイン後、メインメニュー画面の上部にある「ポイント履歴」をクリックします。

| ようこそ 管理1(kanri1)(テҳト) さん [管理者・廃棄者]<br>銀行への預け金による前払い 利用可能ポイント 1890 ポイント | ★ メニュートップ ● 指定口座 | ♪ ログアウト ポイント履歴 |
|------------------------------------------------------------------------|------------------|----------------|
|                                                                        |                  |                |
|                                                                        |                  | クリック           |
| メインメニュー                                                                |                  |                |

2.「表示取引期間(※)」を設定して、検索ボタンをクリックします。
 設定した期間内におけるご利用履歴が表示されます。
 ※「領収分インボイス PDF」を出力する場合、開始日を 2023 年 10 月 1 日以降にしてください。

|    |                 |                  |                  | <u></u>                                               |                                                            |              |                                          |
|----|-----------------|------------------|------------------|-------------------------------------------------------|------------------------------------------------------------|--------------|------------------------------------------|
|    |                 | (1)              |                  | ホイン                                                   |                                                            |              | $\sim$                                   |
| ∃  | ⊧ <del></del> ∎ |                  |                  | 表示取引期間 2023 ~ 10 ~ 1 ~ ~                              | 2023 ~ - 10 ~ - 16 ~ 検索                                    |              | (2)                                      |
| 1  | ×∕ਾਪ<br>ਘਾ=ਾ=   |                  |                  |                                                       |                                                            |              | フリック                                     |
| ē) | 文化 9            | ງລ.              | 注)インボイス出<br>(20) | 1カ(PDF)では、表示取引期間内に貴事業所がR<br>23年10月1日以降のご利用分で、下記「区分」に「 | aMSをご利用されてJRECOが受領した金額の一覧を出力し<br>利用」と表示されている取引が出力対象となります。) | <i>、</i> ます。 |                                          |
|    |                 |                  |                  |                                                       |                                                            |              |                                          |
|    |                 |                  |                  |                                                       |                                                            | 1件。          | <ul><li>&lt; 4 (会計⋅4件)</li></ul>         |
|    |                 |                  |                  |                                                       |                                                            | 利用金額         | 建立 建立 建立 建立 建立 建立 建立 建立 建立 建立 建立 建立 建立 建 |
|    | No              | 取引年月日            | 区分               | 内容                                                    | 詳細                                                         | (利用ポイント)     | (残ポイント)                                  |
|    |                 |                  |                  |                                                       |                                                            | (単位:円)       | (単位:円)                                   |
|    | 1               | 2023-10-16 14:16 | 利用               | 行程管理票新規登録                                             | 施設名:区民センター                                                 | 110          | 1,890                                    |
|    |                 |                  |                  |                                                       | 管理委号·ABCD-1234-5678                                        |              |                                          |
|    | 2               | 2023-10-16 14:15 | 利用               | 点検·整備記録簿機器番号発行                                        | 施設名:日本ラムズ 東京(管理1)                                          | 550          | 2,000                                    |

3. ポイント履歴画面上部の「インボイス出力(PDF)」ボタンをクリックします。

| JRE | 般財団法人 日本<br>この 冷媒管理システム | 冷媒·環境保全機構 | ようこそ 管理1(kanri1)(テ:<br>銀行への預け金による前払し |
|-----|-------------------------|-----------|--------------------------------------|
|     | メインメニューに戻る              | ポイント引渡し   | インボイス出力(PDF)                         |
|     |                         |           | <b>ク</b> リック                         |

4. 登録番号、適用税率、消費税額を明記した「ポイント履歴(領収書)」(PDF)が出力されます。

|                  |                                                       |                       |                                            | н<br>Н                   | 1/J   /J   · E0E5/ 10                                                                                                | /10 14.34                                                                                     |
|------------------|-------------------------------------------------------|-----------------------|--------------------------------------------|--------------------------|----------------------------------------------------------------------------------------------------|-----------------------------------------------------------------------------------------------|
|                  |                                                       |                       | ポ                                          | イント履歴 (領収書)              |                                                                                                    |                                                                                               |
|                  |                                                       |                       | 表示取引期間:                                    | 2023年10月1日 ~ 2023年10月16日 |                                                                                                    |                                                                                               |
| -*=              | しず 声方 (各                                              | 车田 1                  | \ <del>#</del> #                           |                          |                                                                                                    |                                                                                               |
| 1年ノ<br>(H1)      | ムス 宋示 (1                                              | 3 垤 I<br>(日本          | ノ f家<br>ー<br>ー<br>ー                        |                          |                                                                                                    |                                                                                               |
| (1112            |                                                       | (11.4.                |                                            |                          |                                                                                                    |                                                                                               |
|                  |                                                       |                       |                                            |                          |                                                                                                    | <b>ェクス+燃+</b> 基                                                                               |
|                  |                                                       |                       |                                            | 一般財団                     | 法人 日本冷媒・環」                                                                                                    | 見1木王 (茂(再                                                                                     |
|                  |                                                       |                       |                                            | 一般財団<br>〒105             | 」法人 日本冷媒・境<br>-0011 東京都港区芝                                                                                           | 兒木主機伸<br>公園3-5-8                                                                              |
|                  |                                                       |                       |                                            | ——般財団<br>〒105            | 法人 日本冷媒・環<br>-0011 東京都港区芝<br>TEL 03-5                                                                                | 兒休至機構<br>公園3-5-8<br>733-5311                                                                  |
|                  |                                                       |                       |                                            | ——般財団<br>〒105            | 1法人 日本冷媒・境均<br>-0011 東京都港区芝<br>TEL 03-5<br>登録番号:T50104(                                                              | <sup>見休</sup> 主機構<br>公園3-5-8<br>733-5311<br>)5009795                                          |
| 表示取              | 吲期間利用金額                                               | 頁                     |                                            | ——般財団<br>〒105            | 1法人 日本冷媒・環灯<br>-0011 東京都港区芝<br>TEL 03-5<br>登録番号:T50104(                                                              | 見休主候柄<br>公園3-5-8<br>733-5311<br>)5009795                                                      |
| ē示取<br>∉770      | 6月期間利用金額<br>(内消費税10                                   | 須<br>)%:)             | ∉70)                                       | ——般財団<br>〒105            | 1法人 日本冷媒・環灯<br>-0011 東京都港区芝<br>TEL 03-5<br>登録番号:T50104(                                                              | 見休主候構<br>[公園3-5-8<br>733-5311<br>)5009795                                                     |
| ē示取<br>∉770      | 引期間利用金額<br>(内消費税 10                                   | 頂<br><u>)%:</u> )     | €70)                                       | ——般財団<br>〒105            | 1法人 日本冷媒・環灯<br>-0011 東京都港区芝<br>TEL 03-5<br>登録番号:T50104(                                                              | 現休主機構<br>公園3-5-8<br>733-5311<br>)5009795<br>計件数:3件                                            |
| ē示取<br>≨770      | 6]期間利用金約<br>(内消費税 10<br><sup>取引年月日</sup>              | 湏<br>)%:뇤<br>         | <u>{70)</u><br>内容                          | ——股財団<br>〒105            | 1法人 日本冷媒・環灯<br>-0011 東京都港区芝<br>TEL 03-5<br>登録番号:T50104(<br>登録番号:T50104(<br>(利用金額<br>(利用金額<br>(利用金額)<br>(単位:円)        | 紀朱主機構<br>:公園3-5-8<br>733-5311<br>)5009795<br>計件数:3件<br>内消費税<br>(10%)<br>(単位:円)                |
| ē示取<br>€770<br>№ | 7月期間利用金額<br>(内消費税 10<br>取引年月日<br>2023-10-16 14:16     | 頁<br>)%:뇤<br>区分<br>利用 | ≤ 70)<br>内容<br>行程管理票新规登録                   |                          | 1法人 日本冷媒・環灯<br>-0011 東京都港区芝<br>TEL 03-5<br>登録番号:T50104(<br>登録番号:T50104(<br>(利用金額<br>(利用金額<br>(利用金額)<br>(単位:円)<br>110 | 兒休主 依何<br>[公園3-5-8<br>733-5311<br>)5009795<br>合計件数:3件<br>内消費税<br>(10%)<br>(単位:円)<br>10        |
| ē示取<br>∉770<br>№ | 内消費税10 内消費税10 取引年月日 2023-10-16 14:16 2023-10-16 14:15 |                       | (270)<br>内容<br>行程管理票新規登録<br>点検・整備記録薄機器番号発行 |                          | 1法人 日本冷媒・環灯<br>-0011 東京都港区芝<br>TEL 03-5<br>登録番号:T50104(<br>登録番号:T50104(<br>(利用ポイント)<br>(単位:円)<br>110<br>550          | 兒林主 (族傳<br>(公園3-5-8<br>733-5311<br>)5009795<br>(計件数:3件<br>内消費税<br>(10%)<br>(単位:円)<br>10<br>50 |

-以上-

2023/10/19 作成